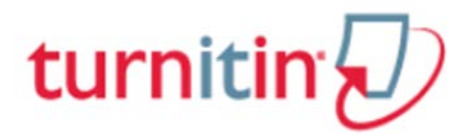

# <u>คู่มือการใช้ Turnitin ฉบับย่อสำหรับอาจารย์ผู้สอน (Instructor)</u>

#### 1. การเข้าใช้ : <u>turnitin.com</u>

### 2. การลงทะเบียนเพื่อขอเปิดบัญชีผู้ใช้ใหม่ (Create Account)

| English (United States)     Turnitin                                                                                                    | คลิกที่ปุ่ม Create Account<br>หรือ คลิกที่ปุ่ม Log In และ<br>คลิกที่ปุ่ม Create Account                                                     | Create Account Log In            |
|----------------------------------------------------------------------------------------------------|----------------------------------------------------------------------------------------------------|----------------------------------|
| Grade An<br>Presentations, images<br>Learn More                                                                                                    | หากมีบัญชีผู้ใช้อยุ่แล้ว ให้<br>พิมพ์ Email และ Password<br>ที่ได้ลงทะเบียนไว้ จากนั้น<br>คลิกที่ปุ่ม Log In เพื่อเข้าสู่<br>การใช้งานต่อไป | Email Password Log In            |
| intervals for your groups, label your axes and show<br>What proceedings of statistics sourced above and<br>the statistic source of statistics sourced above and<br>the statistic source of statistics sourced above and<br>the statistic source of statistics sourced above and<br>the statistic source of statistics sourced above and<br>the statistic source of statistics sourced above and<br>the statistic source of statistics source of statistics sourced above and<br>the statistic source of statistics source of statistics sourced above and<br>the statistic source of statistics source of statistics and statistics source of statistics and statistics source of statistics source of statistics and statistics source of statistics source of statistics source of statistics source of statistics source of statistics source of statistics and statistics source of statistics and statistics source of statistics source of statistics and statistics source of statistics source of statistics and statistics and | Out United States (S) (S) (S) (S) (S) (S) (S) (S) (S) (S)                                                                                   | Reset Password<br>Create Account |

### 3. คลิกที่ปุ่ม Instructor ในส่วน Create a New Account

| Create a User Profile                                                                                                    |
|----------------------------------------------------------------------------------------------------|
| Have You Ever Used Turnitin?                                                                                                    |
| If you've used Turnitin before, you can use the same email and password to log in. You<br>can keep all your papers and grades together, even if you're now in a different class or a<br>different school! |
| Email address                                                                                                    |
| Password (Login to Turnitin)                                                                                                    |
| Forgot your password? <u>Click here.</u>                                                                                                    |
| Create a New Account                                                                                                    |
| Please select whether you will be using the service as an instructor or a student.                                                                                                    |
| <u>Student</u> คลิกที่ <u>Instructor</u>                                                                                                    |
| Teaching assistant                                                                                                    |
| Login                                                                                                    |

🖣 จัดทำโดย...จิรวัฒน์ พรหมพร แผนกสนับสนุนฝ่ายทรัพยากรอิเล็กทรอนิกส์ทางการศึกษา

🞑 บริษัท บุ๊คโปรโมชั่น แอนค์ เซอร์วิส จำกัด ปรับปรุงถ่าสุดเมื่อวันที่ 3 กรกฎาคม 2557

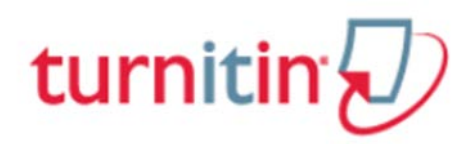

### 4. การสร้างบัญชีผู้ใช้ประเภทผู้สอนใหม่ (A new Instructor Account)

| Create a New                                              | Instructor Account                                                                                |
|-----------------------------------------------------------|---------------------------------------------------------------------------------------------------|
| Account ID information                                    |                                                                                                   |
| To join an account as an in                               | structor you will need a password and ID combination, which                                       |
| you should have received e<br>the class for which you are | ither from your account administrator or from the instructor of<br>a teaching assistant.          |
| If you do not have this com<br>contact your administrator | bination, or your combination appears to be incorrect, please<br>or instructor.                   |
| Account ID พิมพ์ A                                        | Account ID ของสถาบัน หรือ คณะ                                                                     |
| loin password                                             |                                                                                                   |
| พิมพ์                                                     | ะหัสผ่าน                                                                                          |
| User Information                                          |                                                                                                   |
| Your first name                                           | ายโซ้ออก เช่า ซ้                                                                                  |
|                                                           |                                                                                                   |
| Your last name                                            | 2.9 ×                                                                                             |
| 13                                                        | ามสกุลของผู้ เข                                                                                   |
| Display names as                                          |                                                                                                   |
| First name (Space) Last<br>Last name (Space) First        | : name (example: John Smith)<br>t name (example: Smith John)                                      |
| © Last name(No space)Fir                                  | rst name (example: SmithJohn)                                                                     |
| Email address                                             |                                                                                                   |
| jirawat@book.co.th 🕅ង                                     | มพ์อีเมล ซึ่งจะใช้เป็น user name                                                                  |
| Password and Security                                     |                                                                                                   |
| Please keep in mind that v                                | '<br>our password is case sensitive (for example, paSS123 would                                   |
| be different than pass123),<br>and one number (for added  | must be 6-12 characters long, and contain at least one letter security).                          |
| Enter an email address and<br>email address and passwo    | d password you can easily remember. Please write down your<br>rd for future reference.            |
| Enter your password                                       | รหัสผ่านต้องประกอบด้วยตัวเลขและตัวอักษร                                                           |
|                                                           | รวมกันไม่น้อยกว่า 6 และไม่เกิน 12 ตัว เช่น                                                        |
| Confirm your password                                     | jirawat2557 และพิมพ์ยืนยันรหัสฝานอีกครั้ง                                                         |
| Next, please enter a secret                               | t question and answer combination. You will be asked for this                                     |
| combination in you ever long                              | เลือกคำถามจากรายการคำถาม                                                                          |
| Secret question                                           | estion เพื่อใช้เปิ่อตอบอื่นจะรัสย่าน                                                              |
|                                                           |                                                                                                   |
| Question answer                                           | พิมพ์คำตอบของคำถามที่ได้เลือกไว้                                                                  |
|                                                           |                                                                                                   |
| User Agreement                                            |                                                                                                   |
| Please read our user agree                                | ment below. Select "I agree" to complete your user profile.                                       |
| Turnitin.com and its se                                   | rvices (the "Site" or the "Services") are                                                         |
| maintained by iParadig<br>user ("You" or "User")          | ms, LLC ("iParadigms"), and offered to you, the<br>conditioned upon Your acceptance of the terms. |
| conditions, and notices                                   | contained herein without modification (the "User                                                  |
| Agreement").<br>Von should review the                     | is User Agreement carefully before accenting it                                                   |
|                                                           | คลิกที่ปุ่ม I Agree เมื่อกรอกข้อมูลเรียบร้อยแล้ว                                                  |
| I Agree Create Profile                                    | Disagree Cancel Profile                                                                           |
|                                                           |                                                                                                   |

จัดทำโดย...จิรวัฒน์ พรหมพร แผนกสนับสนุนฝ่ายทรัพยากรอิเล็กทรอนิกส์ทางการศึกษา ปริษัท บุ๊คโปรโมชั่น แอนด์ เซอร์วิส จำกัด ปรับปรุงล่าสุดเมื่อวันที่ 3 กรกฎาคม 2557

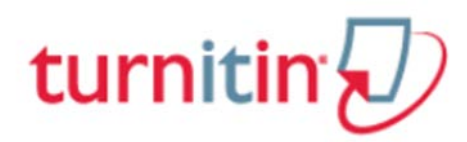

## 5. รายละเอียดเกี่ยวกับปุ่มการใช้งานที่สำคัญที่ปรากฎบนหน้าจอโฮมเพจ

| Uirawat P<br>turnitip<br>Dashboard All Classos Join Account Join Account (TA)<br>NOW VIEWING: HOME<br>About this page<br>This is your instructor homepage. To create a class, click the "Add Class" butto<br>Institute for Population and Social Researce | mporn   User Info Messages   Instructor ▼   English ▼   Feedback   What's New   @ Help Logout<br>แสดงชื่อบัญชีผู้ใช้<br>หรือคลิกเพื่อแก้ไข<br>เปลี่ยนแปลงข้อมูล<br>เกี่ยวกับผู้ใช้ คลิกเพื่อสร้าง Class<br>. To display a class's assignments and papers, click the class's name.<br>ชื่อสถาบัน หรือ ชื่อคณะ<br>• Administrator<br>Student คลิกเพื่อสร้าง Class |
|----------------------------------------------------------------------------------------------------|----------------------------------------------------------------------------------------------------|
|                                                                                                    | All Classes Expired Classes Active Classes                                                                                                    |
| Class ID Class name                                                                                                    | Status Statistics Edit Copy Delete                                                                                                    |
| All of your classes have expired. To view and update your expired classes, s                                                                                                    | ect the "expired classes" tab. You can update and change a class's end date by clicking the class's "edit" icon.                                                                                                    |

## 6. การสร้าง Class คลิกที่ปุ่ม Add Class ที่หน้าโฮมเพจ

| Dashboard All Classes Join Account Join Account (TA)                                                                                                    | การสร้างคลาสใหม่                 |
|----------------------------------------------------------------------------------------------------|----------------------------------|
| NOW VIEWING: HOME > CREATE CLASS                                                                                                    |                                  |
| Create a new class                                                                                                    |                                  |
| To create a class, enter a class name and a class enrollment password. Click "Submit" to add the class to your home<br>Standard อีอออาสซี่ไม่สามารถแปร                                                                                                    | แยงเป็นออาสย่อยได้               |
| Standard         Class setting         Standard         Standard           • Class type         Standard         Master         Master                                                                                                    | แขแขนคล แขยขเพ<br>ป็นคลาสย่อยได้ |
| • Class name 2 ดั้งชื่อคลาส                                                                                                    |                                  |
| • Enrollment password 3 ตั้งรหัสผ่าน                                                                                                    |                                  |
| * Subject area(s) Select subject(s) 4 เลือกกลู่มสาขาวิชา สามารถเลือก                                                                                                    | ใด้มากกว่าหนึ่งสาขา              |
| <ul> <li>Student level(s) Select student level(s) 5</li> <li>เลือกระดับการศึกษา สามารถเลือ</li> </ul>                                                                                                    | อกได้กว่าหนึ่งระดับ              |
| Class start date         03-Jul-2014 <th< th=""> <th< th=""> <th< td=""><td>ยคลิกรูปปฏิทิน</td></th<></th<></th<>                                                                                                    | ยคลิกรูปปฏิทิน                   |
| • Class end date       6       04-Jan-2015         • Class end date       6       04-Jan-2015         • End date       6       04-Jan-2015         • End date       6       0 |                                  |
| Cancel 7 Submit เพื่อดำเนินก                                                                                                    | ารสร้างคลาสต่อไป                 |

พื้งดีทำโดย...จิรวัฒน์ พรหมพร แผนกสนับสนุนฝ่ายทรัพยากรอิเล็กทรอนิกส์ทางการศึกษา บริษัท บุ๊คโปรโมชั่น แอนด์ เซอร์วิส จำกัด ปรับปรุงล่าสุดเมื่อวันที่ 3 กรกฎาคม 2557

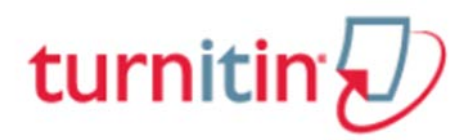

6.1 คลิกเลือกประเภท Standard Class คือ Class ที่ไม่สามารถแบ่งเป็นส่วน class ย่อย (section)ได้ Master Class สามารถสร้างเป็นส่วน Class ย่อย (section) และสร้างผู้ช่วยสอน(teaching assistant) ให้ ดูแลแต่ละ class ย่อยได้

- 6.2 ตั้งชื่อ Class เช่น ตามรหัสรายวิชา "LA 103" หรือ ชื่อรายวิชา "การค้าระหว่างประเทศ"
- 6.3 ตั้งรหัสผ่าน (Enrolment password)
- 6.4 เลือกกลุ่มสาขาวิชา สามารถเลือกได้มากกว่าหนึ่งสาขา
- 6.5 เลือกระดับการศึกษาของนักศึกษา ซึ่งสามารถเลือกได้มากกว่าหนึ่งระดับการสึกษา
- 6.6 กำหนดอายุของ Class โดยกดที่รูปปฏิทิน ต้องเลือกเดือน และวันที่ เช่น วันที่ 9 JAN 2015 และ
- 6.7 กลิกที่ปุ่ม Submit เพื่อคำเนินการสร้างกลาสต่อไป

#### 7. การสร้าง Assignment

7.1 คลิกที่ชื่อ Class ที่ต้องการสร้าง Assignment จากหน้าหน้าโฮมเพจ

| stitute  | for Populat | ion and Social Research |        |            |             |                 | Add Class      |
|----------|-------------|-------------------------|--------|------------|-------------|-----------------|----------------|
|          |             | -                       |        | (          | All Classes | Expired Classes | Active Classes |
| Class ID | Class name  | 1                       | Status | Statistics | Edit        | Сору            | Delete         |
| 7840975  | La103       |                         | Active |            | 63          |                 | 177            |

7.2 คลิกที่ปุ่ม Add Assignment เพื่อสร้างงานที่มอบหมาย (Assignment) ใหม่ เช่น รายงาน บทความ วิทยานิพนธ์ เป็นต้น

| La103<br>CLASS HOMEPAGE |     |      |        |         | 2 + Add Assignment |
|-------------------------|-----|------|--------|---------|--------------------|
| START                   | DUE | POST | STATUS | ACTIONS |                    |

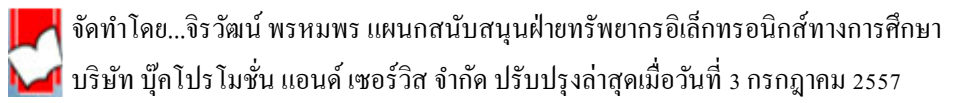

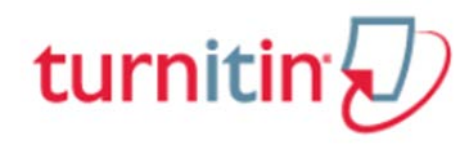

# 7.3 กำหนดการตั้งค่าสำหรับการสร้าง Assignment ใหม่ดังนี้

| Point value<br>Point value<br>Point value<br>Point value<br>Point value<br>Allow only file types that Turnitin can check for originality<br>Allow any file type<br>Allow any file type<br>Point value<br>Point value<br>Point v | Start date $\bigcirc$<br>19-Mar-2014<br>at 15 $\overline{}$ : 46 $\overline{}$<br>Due date $\bigcirc$<br>26-Mar-2014<br>at 23 $\overline{}$ : 59 $\overline{}$<br>Post date $\bigcirc$<br>27-Mar-2014<br>at $\overline{}$ : $\overline{}$ |
|----------------------------------------------------------------------------------------------------|----------------------------------------------------------------------------------------------------|
| Optional settings                                                                                                    |                                                                                                    |

7.3.1 Assignment Title: ตั้งชื่อ assignment เช่น หลักกฎหมายเบื้องต้น

7.3.2 Point value: หากมีคะแนมสำหรับ Assignment นี้ ให้พิมพ์คะแนนเต็มลงไป เช่น 5 (ไม่จำเป็นต้อง ใส่คะแนน หากงานที่มอบหมาย (Assignment) นั้นไม่มีคะแนน)

7.3.3 คลิกที่รูปปฏิทิน วันแรกที่เริ่มส่งไฟล์งานที่มอบหมาย (Assignment) เข้าตรวจใน Turnitin

7.3.4 คลิกที่รูปปฏิทิน วันครบกำหนดส่งหรือวันสุดท้านในการส่งไฟล์งานที่มอบหมาย (Assignment) เข้าตรวจใน Turnitin โดยวันครบกำหนดส่งต้องไม่มากเกินกว่าวันที่หมดอายุของ Class

7.3.5 วันประกาศคะแนนของงานที่มอบหมาย (Assignment) และคลิกที่ปุ่ม submit

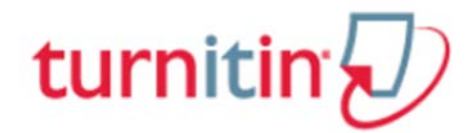

7.3.6 คลิกที่ปุ่ม Submit หรือ คลิกที่ Optional Setting เพื่อกำหนดการตั้งค่าเพิ่มเติม โดยมีรายละเอียด ดังต่อไปนี้

| พิมพ์คำสั่งพิเศษเป็นการเฉพาะสำห<br>ไม่เกิน 4 หน้าเ                                                                                                    | รับ Assignment นี้ เช่น ความยาวบทความ<br>หรือ 5000 คำเป็นต้น                                                                                                    |
|----------------------------------------------------------------------------------------------------|----------------------------------------------------------------------------------------------------|
| Allow submissions after the due date? ?<br>Yes  No                                                                                                    | อนุญาติให้ส่งไฟล์งานเข้า Turnitin หลังวัน<br>ครบกำหนดส่งหรือไม่                                                                                                    |
| Originality Report<br>Generate Originality Reports for submission<br><ul> <li>Yes</li> <li>No</li> <li>ต้องการสร้างรายงานการตรวจการคัดลอก<br/>สำหรับ Assignment นี้หรือไม่</li> </ul> Generate Originality Reports for student su<br>immediately (can overwrite reports until due of<br>immediately first report is final<br>immediately (can overwrite reports until due of<br>immediately (can overwrite reports until due of<br>immediately (can overwrite reports until due of<br>immediately (can overwrite reports until due of<br>immediately (can overwrite reports until due of<br>on due date 3 | nns?<br>กำหนดเงื่อนไขการสร้างรายงาน (Originality report)<br>สำหรับนักศึกษาที่ส่งไฟล์งานมาที่ assignment นี้<br>1.ส่งไฟล์งานได้ครั้งเดียวและสร้างรายงานทันที<br>2.ส่งไฟล์งานได้มากกว่าหนึ่งครั้งจนกว่าจะครบวัน<br>กำหนดส่งและรายงานจะสร้างหลังจากที่ส่งไฟล์งาน<br>ครั้งที่2 อีก 24 ชม.<br>ate 2 |
| Exclude bibliographic materials from Similarity<br>Yes<br>No ละเว้นการตรวจส่วนรายการอ้างอิงหรื<br>Exclude quoted materials from Similarity Index<br>Yes<br>No ละเว้นตรวจข้อความในเครื่องคำอัญบ                                                                                                    | Index for all papers in this assignment? 3<br>ขอรายการบรรณานุกรรมของไฟล์งานหรือไม่<br>for all papers in this assignment? 3<br>ประกาศ (quotation Mark)ของไฟล์งานหรือไม่                                                                                                    |
| Exclude small matches? <b>()</b><br>© Yes<br>© No                                                                                                    | มนข้อความที่เหมือนกันเล็กน้อยหรือไม่                                                                                                    |

🖣 จัดทำโดย...จิรวัฒน์ พรหมพร แผนกสนับสนุนฝ่ายทรัพยากรอิเล็กทรอนิกส์ทางการศึกษา

🜈 บริษัท บุ๊คโปรโมชั่น แอนค์ เซอร์วิส จำกัด ปรับปรุงล่าสุดเมื่อวันที่ 3 กรกฎาคม 2557

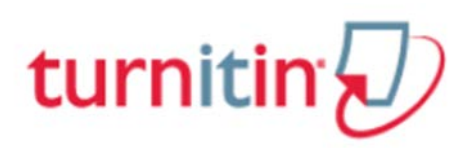

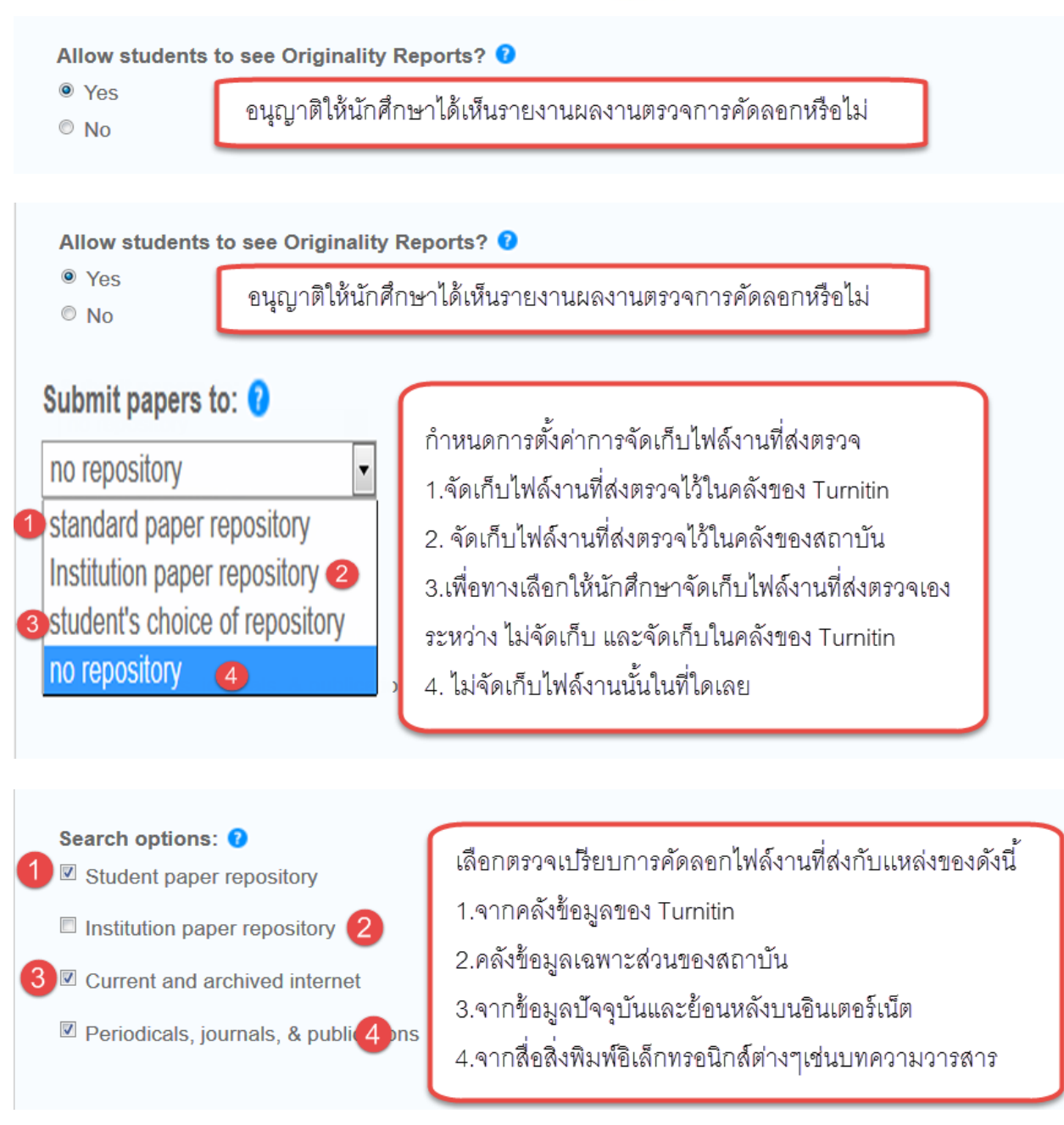

#### 8. การส่งไฟล์งานเข้าตรวจใน Turnitin

เลือก class จากหน้าโฮมเพจ เลือก Assignment เลือก assignment ที่ต้องการส่งงาน และคลิกที่ปุ่ม View

| La103           | fle class             |             |                        |                  |         | + Add Assignm    | ent |
|-----------------|-----------------------|-------------|------------------------|------------------|---------|------------------|-----|
| International L | start<br>.aw Assignm  | nent        | POST                   | STATUS           | ACTIONS | คลิกที่ปุ่ม View |     |
| PAPER           | 20-Mar-2014<br>4 28PM | 27-Mar-2014 | 28-Mar-2014<br>12 004M | 0/0<br>submitted | View    | More actions 💌   |     |

จัดทำโดย...จิรวัฒน์ พรหมพร แผนกสนับสนุนฝ่ายทรัพยากรอิเล็กทรอนิกส์ทางการศึกษา

🚺 บริษัท บุ๊คโปรโมชั่น แอนค์ เซอร์วิส จำกัค ปรับปรุงล่าสุดเมื่อวันที่ 3 กรกฎาคม 2557

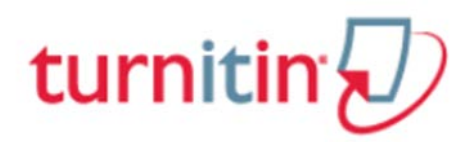

### 9. คลิกที่ปุ่ม Submit File

|          | tional La    | W                                |                        |                           |                             |                      |                        |                 |
|----------|--------------|----------------------------------|------------------------|---------------------------|-----------------------------|----------------------|------------------------|-----------------|
| Submit F | ile <b>4</b> | - คลิกที่ปุ่ม Submit Fil         | e                      |                           |                             | GradeMa              | rk Report   Edit assig | gnment settings |
| 123      | AUTHOR       | TITLE                            | SIMILARITY             | GRADE                     | <b>RESPONSE</b>             | FILE                 | PAPER ID               | DATE            |
|          |              | Your inbox for this assignment o | r assignment folder is | currently empty. If you v | vould like to submit a pape | r to this assignment | l, click here.         |                 |

# 10. การอัฟโหลดไฟล์งานจะมีทั้งหมด 3 ขั้นตอนดังนี้

ขั้นตอนที่ 1

| Submit: Single File Upload •                                                                       | เลือกวิธีการอัฟโหลดไฟล์ง                                   | าน STEP ●○○                            |
|----------------------------------------------------------------------------------------------------|------------------------------------------------------------|----------------------------------------|
| Author     Cut & Paste Upload       Non-enro     Zip File Upload                                   |                                                            | ขั้นตอนที่ 1                           |
| First name                                                                                         | พิมพ์ชื่อเจ้                                               | <b>้าของไฟล์งาน</b>                    |
| Last name                                                                                          | 🚽 🗕 พิมพ์นามร                                              | <b>ง</b> กุลเจ้าของไฟล์งาน             |
| Submission title                                                                                   | 🗕 พิมพ์ชื่อไพ                                              | ล์งาน                                  |
| The file you are submitting will not be add                                                        | ed to any repository. <b>แสดงการจัด</b>                    | เก็บไฟล์หลังอัฟโหลดใน Turnitin         |
| What can I submit? คลิกดูประเภท                                                                    | ฟล์และข้อกำหนดในการอัฟโหร<br>                              | าดไฟล์                                 |
| Choose the file you want to upload to Turnitie<br>Choose from this computer<br>Choose from Dropbox | เลือกไฟล์งานที่จะส่งจากที่จัด<br>1.เลือกจากไดรฟ์ในคอมพิวเเ | าเก็บได้ดังนี้<br>ตอร์ที่ใช้งานอยู่นี้ |
| Choose from Google Drive                                                                           | 2.เลอกจาก Dropbox<br>3. เลือกจาก Google Drive              |                                        |
| Upload Cancel คลิกที่ปุ่ม เ                                                                        | lpload หรือ ยกเลิกการอัฟโหลดค                              | าลิกที่ปุ่ม Cancel                     |

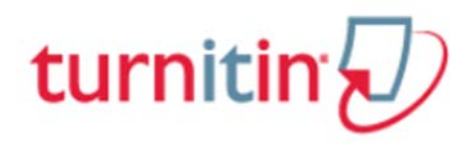

### การอัฟโหลดไฟล์งาน (ต่อ)

# ขั้นตอนที่ 2

| Submit: Sin                                                                                                    | gle File Upload                                                                                                    | STEP OOO     |
|----------------------------------------------------------------------------------------------------|----------------------------------------------------------------------------------------------------|--------------|
|                                                                                                    |                                                                                                    | ขั้นตอนที่ 2 |
| Please co                                                                                                    | nfirm that this is the file you would like to submit                                                                                                    |              |
| Author:<br>jirawat promp                                                                                         | orn                                                                                                    |              |
| Assignment ti<br>International<br>Submission ti<br>International<br>File name:<br>กัญชา.doc<br>File size:<br>81K | tte:<br>.aw<br>tte:<br>.aw<br>aw<br>แสดงรรายละเอียดเกื่ยว<br>โฟล์งานที่อัฟโหลดไป                                                                                                    |              |
| Page count:<br>4                                                                                                 | water a series of a series of |              |
| Word count:<br>2433                                                                                              | และเงษาวยยางเพลงาน<br>ที่อัฟโหลดเพื่อยืนยัน                                                                                                    |              |
| 7078                                                                                                    |                                                                                                    | <u>4</u> 0   |
| Confirm                                                                                                    | ancel ยนยนการอพเหลดคลกทบุม Confirm หรอ ยกเลกการอพเหลด คลกห                                                                                                    | 1 Cancel     |

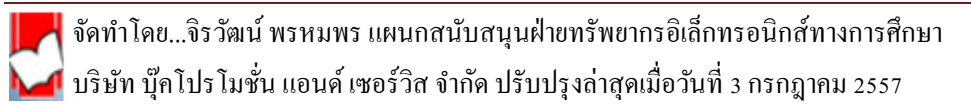

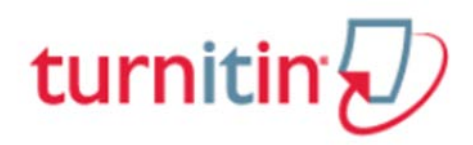

### การอัฟโหลดไฟล์งาน (ต่อ)

## ขั้นตอนที่ 3

| copy of this receipt from within the             | Document Viewer.<br>เข้าตรวจใน <b>Turnitin</b> สำเร็จ                                                                                                    |
|--------------------------------------------------|----------------------------------------------------------------------------------------------------|
| Author:<br>jirawat promporn                      | « Page 1 »                                                                                                    |
| Assignment title:<br>International Law           | Million Andreas Andreas Angressian Salarana<br>Martines Andreas Angressian Salarana<br>Andreas Andreas Angressian Angressian Angressian Angressian                                                                                                    |
| Submission title:<br>International Law           | anterna induces approximation in a strategies and appropriate the first and Antoined Approximation of Antoined Approximation of Antoined Approximation of Antoined Approximation of Antoined Approximation and Approximation and App                               |
| File name:<br>กัญชา.doc                          | Bei Zummunden ein schlagen der der der Beitragen der geschlaft der Beitragen der geschlaft der Beitragen der Beitragen der Beitr                               |
| File size:<br>81K                                | in bond that taskbar that the interpret due have maintening on much the Winner and Hanne Hanne.<br>Barran in the out appendix and the indication the main of the Hanne Hanne Han                             |
| Page count:<br>4                                 | Addra sachara na sachada Addra Addra Addra Addra addra sachara na sachada na na sachada na na na<br>na sachada addra sachada addra sachada addra sachada addra addra addra addra addra addra addra addra addra addr<br>addra addra addra addra addra addra addra addra addra addra addra addra addra addra addra addra addra addra addr<br>Maddra addra addra<br>Maddra addra addra addra addra addra addra addra addra addra addra addra addra addra addra addra addra addra addr                                                                                                    |
| Word count:<br>2433                              | Ange facasises with black can and black and servery deriving the product homes plat homes on a discusses as<br>forget of the correst solution in the control of the black servery and the black homes plat to<br>the control of the control of the black servery and the black homes plat to the black servery<br>black and the control of the black servery and the black servery and the black servery<br>black server homes and the black servery black servery and the black servery and the black servery<br>measurements and the last server homes server homes are not the black servery black servery<br>measurements and the last server homes server homes server homes are not the homes factorized<br>to the servery black servery black servery black server and the servery black server homes server<br>measurements and the last server homes servery black server are the homes factorized<br>to the servery black servery black servery black server and the servery black server and the servery black server<br>servery black servery black servery black servery black servery black server servery black server servery black servery<br>servery servery black servery black servery servery black servery black servery black servery servery black servery black servery black servery black servery black servery servery black servery servery black servery servery servery servery servery servery servery servery servery servery servery servery servery servery servery servery servery servery servery servery servery servery servery servery servery ser |
| Character count:<br>7078                         | <ul> <li>eventyment av forsk anter sense skale for hand and han instand after det for the sense shall be determined and hand and hand</li></ul>                          |
| Submission date:<br>20-Mar-2014 17:30 ICT ต้องกา | รดูรายงานผลการตรวจคลิกที่ Go to assignment inbox                                                                                                    |
| Submission ID: หรือส่ง                           | ไฟล์งานอื่นเข้าตรวจอีกคลิกที่ปุ่ม Submit another file                                                                                                    |

### 11.การอ่านรายงานผลการตรวจการคัดลอก (Originality Report)

### 11.1 คลิกที่ปุ่ม View ใน Assignment ที่ต้องการ

| SO202<br>CLASS HOMEPAGE   |                       |             | 1                       |                  | คลิกที่ View | ของ paper ที่ต้องการ | + Add Assignment |  |
|---------------------------|-----------------------|-------------|-------------------------|------------------|--------------|----------------------|------------------|--|
| 2                         | START                 | DUE         | POST                    | STATUS           | ACT          |                      |                  |  |
| วีถีคนเมือง               |                       |             |                         |                  | View         |                      |                  |  |
| PAPER                     | 16-Jul-2013<br>2.04PM | 23-Jul-2013 | 24-Jul-2013             | 2/0<br>submitted |              | More actions 🔻       |                  |  |
| การอพยพย <b>้าย</b> ดิ่นช | องแรงงาน              |             |                         |                  |              |                      |                  |  |
| PAPER                     | 17-Jul-2013<br>2-309M | 31-Jul-2013 | 24-Jul-2013<br>12:00.MM | 0/0<br>submitted | View         | More actions 👻       |                  |  |

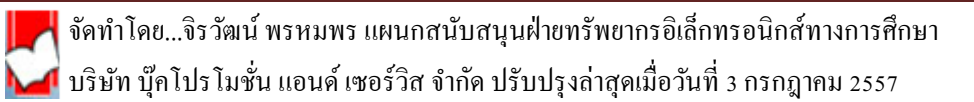

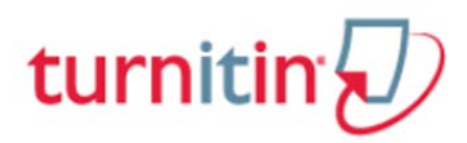

## 11.2 คลิกที่ เปอร์เซ็นต์

| วีถีคนเมือง<br>INBOX   NOW VIEWING: NEW PAPERS * |                  |                         |     | คลิกที่เร | ปอร์เซนต์ในไฟล์ | งานที่ต้องก                                 | าร        |             |
|--------------------------------------------------|------------------|-------------------------|-----|-----------|-----------------|---------------------------------------------|-----------|-------------|
| Submit File                                      |                  | SIMILARITY              |     |           |                 | GradeMark Report   Edit assignment settings |           |             |
| .0                                               | AUTHOR           | ms                      | 79% | GRADE.    | RESPONSE        | FILE                                        | PAPER ID  | DATE        |
| 15                                               | สมชาย เชิ่มชัด   | การอพยพย้ายถึนของแรงงาน |     | 1         | +               | 0                                           | 340975698 | 16-Jul-2013 |
| 13                                               | สมจิรคนา เข็มชัด | วัฒนธรรมการกันอยู่      | 82% | 1         | а.<br>С         | D                                           | 340975824 | 16-Jul-2013 |

#### 11.3.หน้าแสดงรายงานผลการตรวจการคัดลอก (Originality Reports)

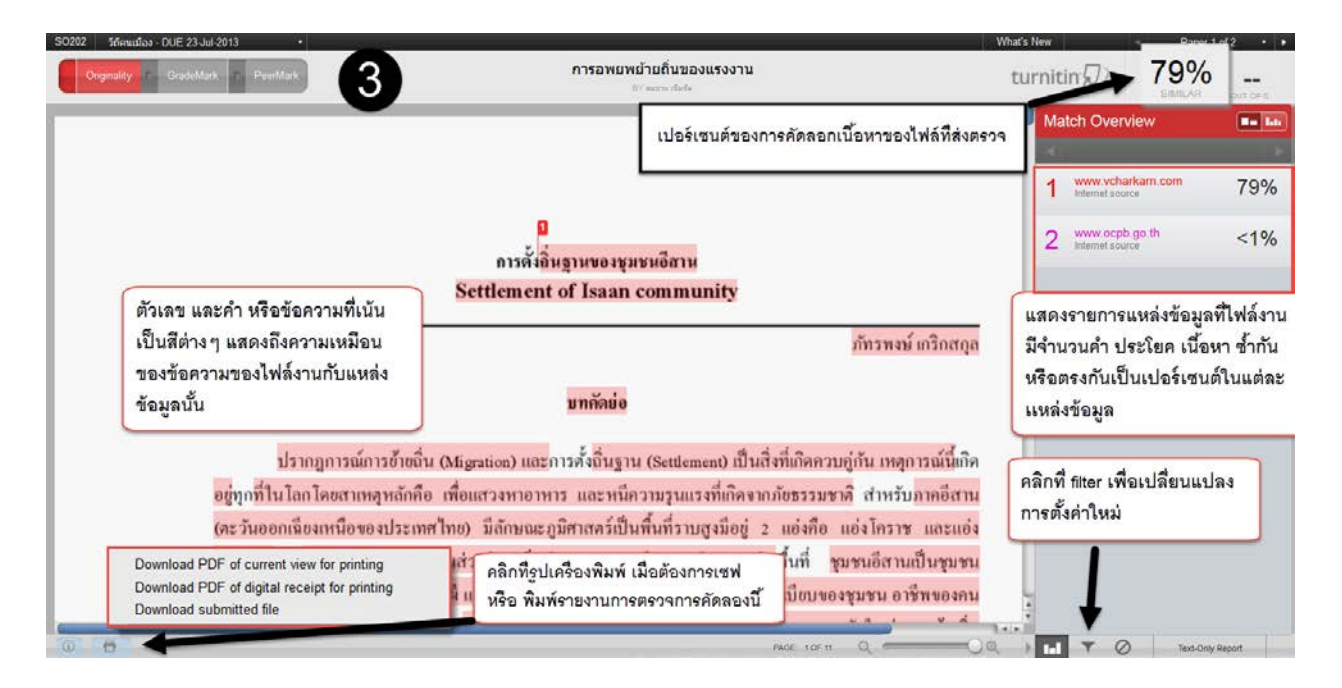